# **PDF Output**

### Overview

This guide provides a basic instruction on configuring the Medical-Objects Download Client (Capricorn) for out putting electronic results in a PDF format. This system is designed for practices who do not have a Practice Management System, or their system does not support result imports.

If you require any assistance with the installation or configuration, or if you have any questions, please contact the Medical-Objects Helpdesk on (07) 5456 6000.

If you have not Installed the Medical-Objects Download client, Please see the guide for Installing Capricorn on Windows.

## Configuring Capricorn Software

#### Accessing the Capricorn Configuration Window

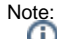

In some cases, the Capricorn may be configured as a service. See this guide for instructions on how to launch the Capricorn if it is set up as a service.

- To launch the HL7 Tray application, Go to Start Menu, All Programs, Medical-Objects and select the Medical-Objects Capricorn. Alternatively, You can go to C:\MO\Capricorn and run the Capricorn.exe.
- 2. The following icon will appear in the tray. Double click on it to bring up the log window.

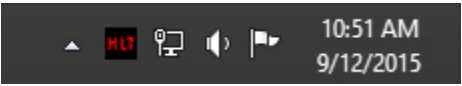

3. When the log window is displayed, Click on the **Configuration** icon highlighted below, or select **Utility** and select **Configuration**.

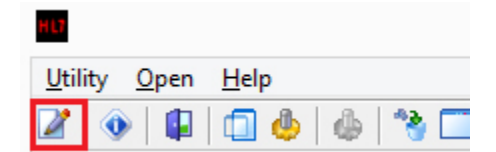

#### **Capricorn Configuration Settings**

1. Click on Ack Management.

1 Overview 2 Configuring Capricorn Software

2.1 Accessing the Capricorn Configuration Window 2.2 Capricorn Configuration Settings

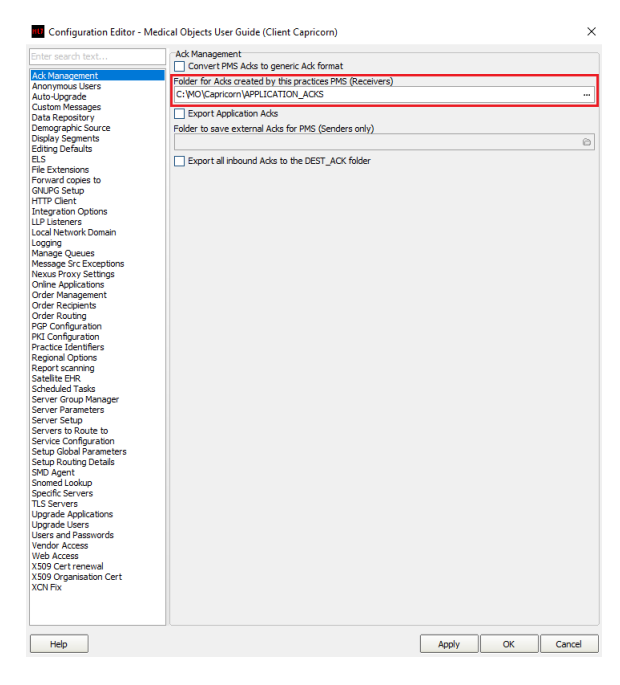

2. Set the ACKManagement Path to the following path:

| C:\MO\Capricorn\APPLICATION_ | ACKS |
|------------------------------|------|
|------------------------------|------|

#### 3. Click on Integration Options

3.1 Check that the Incoming Modifier is set to PDF Reports Modifier.

|                        | Incoming Document Creation Online                                                                                                    |  |
|------------------------|----------------------------------------------------------------------------------------------------|--|
|                        | The second second s |  |
| Ack Management         | Use RSD (MD Documents) Bouert to Defaults                                                                                                    |  |
| Anonymous Users        | Change Genie correspondence titles to Letter                                                                                                    |  |
| Auto-Upgrade           | <ul> <li>Evaluate and Strip Signatures</li> </ul>                                                                                                    |  |
| Custom Messages        | Convert to XML                                                                                                    |  |
| Data Repository        | Convert to PIT                                                                                                    |  |
| Demographic Source     | Disference TVT ALISTOL Display Segment Over Atomic For PTT                                                                                                    |  |
| Display Segments       | Preference TXT A09-01 Display Segment Over Admit TV PT                                                                                                    |  |
| Editing Defaults       | Provide Additional Workaround KP Link for Best Practice Summit and Below                                                                                                    |  |
| ELS                    | Disable RP HTML Patient Header Generation                                                                                                    |  |
| File Extensions        | 4 Detach Oversize AUSPDI modifier size limit (MB)                                                                                                    |  |
| Forward copies to      |                                                                                                    |  |
| GNUPG Setup            | Convert To PIT On Specific Sending Facility HDs 2                                                                                                    |  |
| ni in client           |                                                                                                    |  |
| Untegration options    |                                                                                                    |  |
| Local Network Domain   | Dulate Edit Jacob                                                                                                    |  |
| Local Network Domain   | Delete Eait Insert                                                                                                    |  |
| Logging                | Deserve Condine Facility in DT                                                                                                    |  |
| Manage Queues          | A Mus Zurada Commit                                                                                                    |  |
| Nexus Provy Settings   | Add HL / Header Segments                                                                                                    |  |
| Online Applications    | Use short URLs for links                                                                                                    |  |
| Order Management       | Doctor Display Format                                                                                                    |  |
| Order Recipients       | De Dill Andrew Certific (Christin From Der Rul)                                                                                                    |  |
| Order Routing          | Di bil Andrew Silitar (Salp - Holl Frenky                                                                                                    |  |
| PGP Configuration      | Incoming Modifier                                                                                                    |  |
| PKI Configuration      | PDE Reports Motifier                                                                                                    |  |
| Practice Identifiers   | The response mountain                                                                                                    |  |
| Regional Options       | Reset All Options To                                                                                                    |  |
| Report scanning        | Custom Modifier Modifier Actions Modifier Defaults                                                                                                    |  |
| Satellite EHR          |                                                                                                    |  |
| Scheduled Tasks        | Generated XHTML Encoding                                                                                                    |  |
| Server Group Manager   | C ASCII C Hey C Base64                                                                                                    |  |
| Server Parameters      |                                                                                                    |  |
| Server Setup           | Outgoing Document Options                                                                                                    |  |
| Servers to Route to    | REF must contain PRD IR                                                                                                    |  |
| Service Connguration   | Sender Validation for XML message supplied via REST                                                                                                    |  |
| Setup Gobal Parameters | Send message size limit (MB)                                                                                                    |  |
| Setup Routing Details  |                                                                                                    |  |
| SMD Agent              |                                                                                                    |  |
| Shomed Lookup          |                                                                                                    |  |
| Specific Servers       |                                                                                                    |  |
| ILS Servers            |                                                                                                    |  |
| Upgrade Applications   |                                                                                                    |  |
| Upgrade Users          |                                                                                                    |  |
| Users and Passwords    |                                                                                                    |  |
| Web Access             |                                                                                                    |  |
| VEOD Cash serviced     |                                                                                                    |  |
| X509 Certrenewal       |                                                                                                    |  |
| X509 Organisation Cert |                                                                                                    |  |
| VCN EW                 |                                                                                                    |  |
| XCN Fix                |                                                                                                    |  |
| XCN Fix                |                                                                                                    |  |
| XON Fix                |                                                                                                    |  |
| XON Fix                |                                                                                                    |  |
| XCN Fix                |                                                                                                    |  |

4. For this installation we will just create a folder inside the C:\MO folder called Results. Inside that folder, create Inbox. You should now have C:\MO\Results\Inbox

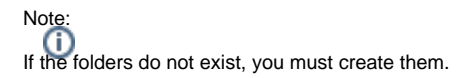

- 5. Select Report Scanning from the left pane.
- 6. Select All Reports highlighted below.

| -                                                                                                    | Configuration Editor - (Client Capricorn)                                                                                                    |           |
|----------------------------------------------------------------------------------------------------|----------------------------------------------------------------------------------------------------|-----------|
| Auc Logade<br>Cuctom Respective<br>Design of the State<br>Eding Defaults<br>Eding Defaults<br>Ed | Which reports should be accored?         ○ In ergots the accored (Spap Ducky Segment detachment configuration)         ○ Around and mapse         ○ Around and mapse         ○ Index of the innext.         ○ Index of the innext.         ○ Index of the innext.         ○ Index of the innext.         ○ Index of the innext.         ○ Index of the innext.         ○ Index of the innext.         ○ Index of the innext.         ○ Index of the innext.         ○ Protocolds         ○ Index of the innext.         ○ Protocolds         ○ Index of the innext.         ○ Protocolds         ○ Protocolds |           |
| Нер                                                                                                    | Apply OK                                                                                                    | <br>ancei |

- 7. Set the Path to save files: to the same folder used in Step 5, which was C:\MO\Results\Inbox
- 8. Set the Target Format to PDF as shown above.
- 9. Press the Apply and OK buttons when configurations are complete.

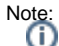

Note: You may need to create a folder within C:\MO\Results\Inbox called Archive. This is the folder where you can move your PDF results to once they have been viewed. The Capricorn will detect the change and send an acknowledgement back to the sender to let them know the result has been reviewed.

You will also need to create a shortcut icon on the desktop for the Inbox folder, and share the In box folder across the network should other computers need access to results.

For instructions on configuring the Capricorn as a service, Please see This Guide.

For instructions on configuring the Capricorn Notifications, Please see This Guide.